## 管更生工事登録業者申請の再申請及び取下げ手順

## 管更生工事登録業者申請の画面を表示する。 右上の『メニュー』をクリックし、ログインをする。

| 金 北九州市 ネットで手続きガイド             | □ 手続きを検索 | ×==- • |  |
|-------------------------------|----------|--------|--|
|                               |          | ロ ログイン |  |
| 管更生工事登録業者申請(新規申請・登録の更新・その他届出) |          |        |  |

| 北九州市内の下水道            | ≦工事のうち、北九州市上下水道局下水道部が認定した管更生工法の工事を行う施<br>するページです。 |
|----------------------|---------------------------------------------------|
| 最終更新日:2021年05月       | 331日                                              |
| いつ必要な手続              | きか                                                |
| 新規の登録申請、<br>他の届出は随時の | 2年に1回の登録の更新のほか、所在地等の変更や工法の追加・削除等のその<br>申請が必要です。   |
| 誰のための手続              | きか                                                |

この手続きは次の方を対象としています。

## ログイン後、右上の申請者名をクリックする。 表示された『申請一覧』をクリックする。

|                                                                  | - TRICERA |                   |
|------------------------------------------------------------------|-----------|-------------------|
| n<br>賣更生工事登録業者申請(新規申請・登録の更新・その他届出)                               |           | □ 中語一覧<br>□ ログアウト |
| ヒ九州市内の下水道工事のうち、北九州市上下水道局下水道部が認定した管更生工法の工事を行う<br>L業者を事前登録するページです。 | 施         |                   |
| 最終更新日:2021年05月31日                                                |           |                   |
| 新規の登録申請、2年に1回の登録の更新のほか、所在地等の変更や工法の追加・削除等のその<br>他の届出は随時の申請が必要です。  |           |                   |
| 誰のための手続きか                                                        |           |                   |

3 申請一覧に表示されている管更生工事登録業者申請の『詳細を確認する』を クリックする。

| 自治体トップ / ホット | 申請一覧                                                       |                                                          |
|--------------|------------------------------------------------------------|----------------------------------------------------------|
|              | <sup>申請一覧</sup>                                            | 『詳細を確認する』をクリック<br>↓                                      |
|              | デモサンブル手続き申請<br>申請番号:2108-9692-6020-2018109<br>対応ステータス: 受付済 | 申題会に自治体:北方2010<br>安付ア・2020年12月03日11時24分<br>詳細を確認する       |
|              | デモサンプル手続き申請<br>申請苦号:0918-4465-0161-1391765<br>対応ステータス: 受付済 | <b>申請先の自治体:北九州市</b><br>受付日:2020年12月03日 11時21分<br>詳細を確認する |
|              | デモサンプル手続き申請<br>申請番号:1353-9628-3444-9418420                 | <b>申酬先の自治体:北九州市</b><br>愛付日:2020年12月03日 11時20分            |

自分が今までに申請した手続きがすべて表示され、それぞれをクリックすると申請した 内容の詳細を確認できる。

※また、以下の画面のように、申請完了時に申請者が受領したメールアドレスに記載されている URL をクリックしても中身の詳細を確認することができる。

| 送北井   | 付メールサンプル<br>い州市デモサンブル手続き申請申請完了のお知らせ 🎫 トレイメ                                  |
|-------|-----------------------------------------------------------------------------|
| noreg | <b>Ny@mail.graffer.jp</b>                                                   |
| 75 日3 | * -                                                                         |
| 「北才   | い所市 デモサンプル手続き申請」の申請が完了致しました。                                                |
| ■ 申課  | iの種類                                                                        |
| 3     | たが所市 デモサンプルギ続き申請                                                            |
| ■ 中部  | i日結                                                                         |
| 2     | i日結                                                                         |
| аæ.   | 申請の詳細はこちらのURLよりご確認いただけます。                                                   |
| t     | itos://staging-ltxk.graffer.jo/smart-apply/applications/4988847951105444845 |
| ※当1   | 緩さのオンライン申請サービスは、株式会社グラファーが北九州市公式サービスとして運営しています。                             |
| ※本ン   | ールは自動設価です。このメールにご返信いただいてもお答えすることができませんのでご了承ください。                            |

| くらしのてつづき by Graffer            |             |          |                       |        |
|--------------------------------|-------------|----------|-----------------------|--------|
| 自治体トップ / ネット申請一覧 / 13539628344 | 49418420    |          |                       |        |
| 申請一覧 / 申請許                     | 钿           |          |                       |        |
| デモサンプ                          | ル手続き申請      |          | 4                     |        |
|                                |             | 申請を取り下げる | この申請を元に新規申請           |        |
| 申請基本情報                         | 申請内容        | 5        | ↑                     |        |
| 申請ID                           |             | 【ご注意     | 。<br>を!】<br>の由請を元に新相由 | 詰』を選んで |
| 1353-9628-3444-                | 9418420     | 再申請を     | してください(下記             | 4参照)。  |
| 北九州市                           |             |          |                       |        |
| 対応ステータス                        |             |          |                       |        |
| 受付済                            |             |          |                       |        |
| 手続き名称                          |             |          |                       |        |
| デモサンプル手続                       | き申請         |          |                       |        |
| 申請者情報                          |             |          |                       |        |
| 種別                             | 個人          |          |                       |        |
| 氏名                             | 北九州花子       |          |                       |        |
| 氏名(カナ)                         | キタキュウシュウハナコ |          |                       |        |
| 郵便番号                           | 8030813     |          |                       |        |

申請取り下げる、または申請をもとに新規の申請を作成する

「申請を取り下げる」ボタンを押下すると、申請の取り下げを行うことができる。

「この申請を元に新規申請」を押すと、登録したデータがそのまま残った状態で新規で 申請を行うことができる。

4 申請の修正はできないが、『この申請を元に新規申請』をクリックすると、 元の文字情報を複写した状態で再申請ができる。 入力内容を確認しながら、変更箇所を修正し、再申請の入力を進める。 なお、PDFファイルは外れているため、再度リンクさせる。

- 5 上記4の再申請が終わったら、元の申請の取下げを行う。 再度『申請一覧』から、元の申請の『詳細を確認する』をクリックする。 修正前の申請か確認したうえで、間違いがなければ、『申請を取り下げる』 をクリックする。
  - 【ご注意を!】取下げる申請を間違えないように気をつけてください。 申請時間が表示されていますので、ご確認お願いします。